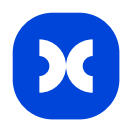

# Гайд для администраторов

Основные настройки Вселенной выполняются в окне <u>Администратор</u> (Главное меню > Инструменты > Администратор).

#### Пользователи

Добавьте пользователей через вкладку <u>Пользователи</u>, кнопка Новый пользователь, панели Администратор. Для добавления пользователя потребуется ввести его email. В Cerebro существуют различные типы пользователей, такие как Стандартный, Фриланс и Email. Стоимость лицензий зависит от выбранного типа пользователя, в дальнейшем его можно изменить.

| 0                  | Пользователи                |                   |                                                      |                           |               |          |  |
|--------------------|-----------------------------|-------------------|------------------------------------------------------|---------------------------|---------------|----------|--|
| Вселенная          | Показать удаленных пользова |                   | Профиль пользователя                                 | Членство в гоуппах Вилы   |               |          |  |
|                    | Все                         | ных пользователей |                                                      | Scholoo Dipyinax Diga     |               | п        |  |
| Проекты            |                             |                   | Добавление пользователей<br>Тип пользователя         |                           |               |          |  |
|                    | 🙆 V Новый пользователь ЖN   | 10ж<br>гист       |                                                      |                           |               |          |  |
| Файловые хранилища | Администратор               |                   | Стандартный (                                        | Фриланс 间                 | Email (j)     |          |  |
|                    | Ведущий VFX-художник        |                   |                                                      |                           |               |          |  |
| =×                 | Композитинг-артист          |                   | Ничего не выбрано                                    |                           |               |          |  |
| Статусы задач      | Продюсер                    |                   |                                                      |                           |               |          |  |
|                    | Пимлид                      |                   |                                                      |                           |               |          |  |
| Теги залач         | τ φριπαιουρ                 |                   | Доступно 13 лицензий из 20<br>Присоединить к груддам | Вилы леател               | ыости         |          |  |
|                    |                             |                   |                                                      | •                         | <b>*</b>      |          |  |
|                    |                             |                   | Показывать пользователям                             | и все группы из вселенной | <b>(i)</b>    |          |  |
| Ресурсы            |                             |                   |                                                      |                           | Отмена        | Добавить |  |
| •                  | -<br>-                      | _                 |                                                      |                           |               |          |  |
| Пользователи       |                             |                   |                                                      |                           |               |          |  |
| Пользователи       |                             |                   |                                                      |                           | Добавить поле |          |  |
| 0                  |                             |                   |                                                      |                           |               |          |  |

# Группы пользователей

Далее создайте <u>группы пользователей</u> и назначьте в них пользователей. Группировка позволяет управлять пользователями, в том числе и при назначении прав доступа. Мы рекомендуем первоначально создавать группы и распределять пользователей в соответствии с их ролями в команде: исполнители, продюсеры, менеджеры, клиенты, администраторы и т.д.

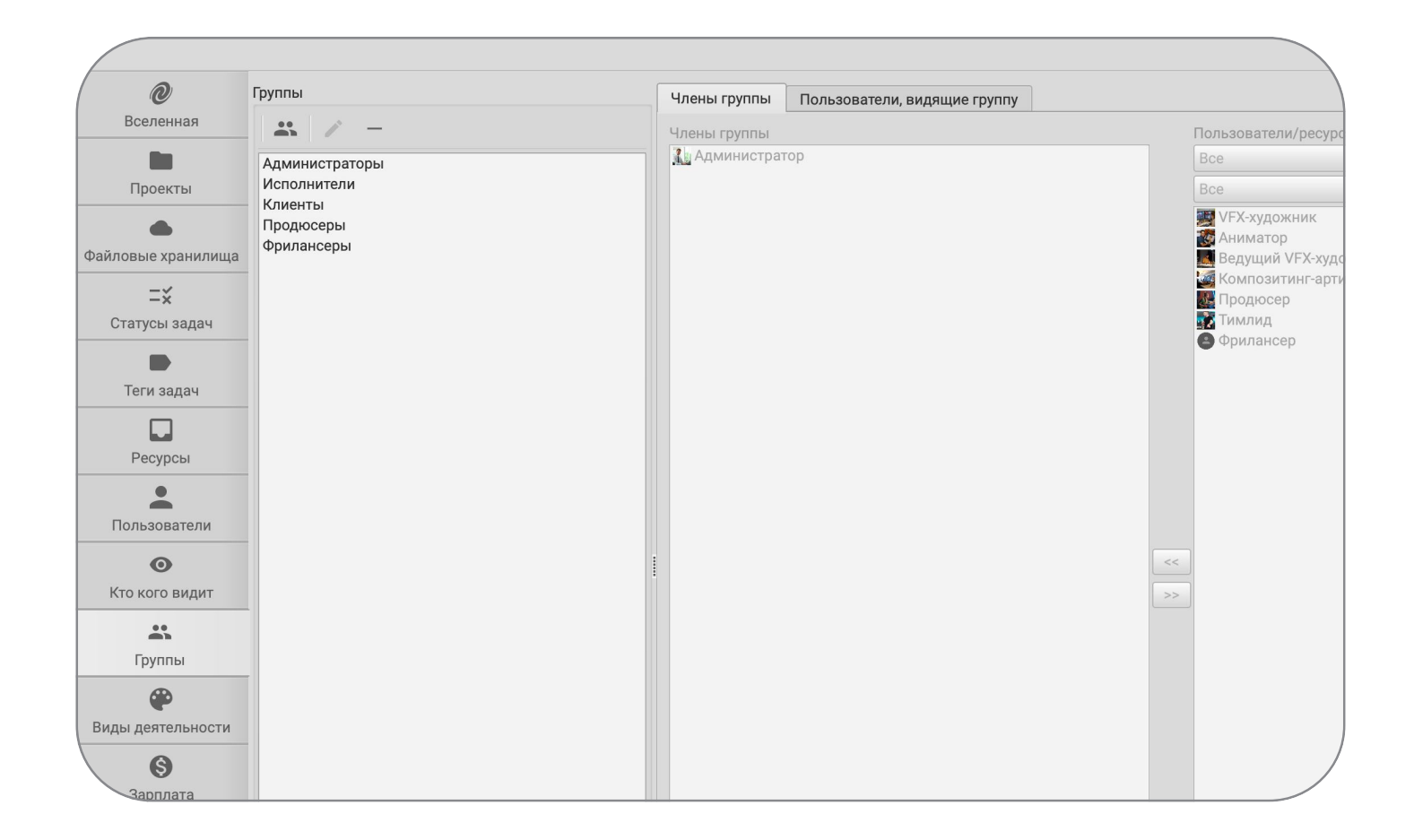

## Права доступа

<u>Права доступа</u> назначаются на вкладке Вселенная, панели Администратор. Право доступа — это возможность видеть, либо создавать/редактировать какие-либо объекты или свойства в заданной области. Заданной областью может являться вся вселенная, проект, либо конкретная задача. Для того чтобы задать права доступа, сначала добавьте группу, воспользовавшись кнопкой Добавить группу. Далее выберите для данной группы роль из списка. Данные настройки применяются для всей Вселенной, при необходимости можно дополнительно настроить права доступа на отдельные проекты/задачи в их свойствах.

| Глобальные права доступа                                                                                                    | Уведомления Список                                     |                  | цензий [                                                                                                  | Ллагины                                                                                                    | Tentaculo     |                                                                                                   |
|----------------------------------------------------------------------------------------------------|--------------------------------------------------------|------------------|----------------------------------------------------------------------------------------------------|----------------------------------------------------------------------------------------------------|---------------|---------------------------------------------------------------------------------------------------|
| Ірава доступа ко вселенной                                                                                                    | "Демо VFX"                                             |                  |                                                                                                    |                                                                                                    |               | П                                                                                                 |
| мя Роль                                                                                                    |                                                        |                  | Применяются                                                                                               |                                                                                                    | V             |                                                                                                   |
| группа Администраторы                                                                                                    | Fu                                                     | l Control        |                                                                                                    |                                                                                                    | ленную и прое |                                                                                                   |
| группа Исполнители                                                                                                    | * v                                                    | orker            |                                                                                                    | - На все                                                                                                    | ленную и прое |                                                                                                   |
| группа Клиенты                                                                                                    | * 0                                                    | lient            |                                                                                                    | - На все                                                                                                    | ленную и прое |                                                                                                   |
| <ul> <li>группа Продюсеры</li> </ul>                                                                                                    | * p                                                    | roducer          |                                                                                                    | - На все                                                                                                    | ленную и прое |                                                                                                   |
| группа Фрилансеры                                                                                                    | *r                                                     | estricted worker |                                                                                                    | - На все                                                                                                    | ленную и прое |                                                                                                   |
| Добавить группу                                                                                                    | ть                                                     |                  |                                                                                                    |                                                                                                    |               | Ļ                                                                                                 |
| Добавить группу) Удали<br>руппа Продюсеры. Список г                                                                                                    | прав                                                   | F                |                                                                                                    |                                                                                                    | วป-LIĂ *      | Ţ                                                                                                 |
| Добавить группу] Удали<br>руппа Продюсеры. Список г<br>Им<br>Управление правами достуг                                                                                                    | іть<br>ірав<br>ія                                      | E                | езусловный                                                                                                |                                                                                                    | зный *        | L<br>L                                                                                            |
| Добавить группу) Удали<br>руппа Продюсеры. Список г<br>Им<br>Управление правами достуг<br>Видимость задач                                                                                                    | іть<br>ірав<br>ія<br>іа                                | E                | езусловный<br>□<br>☑                                                                                      | і Услов                                                                                                    | зный *        | L<br>TT<br>S                                                                                      |
| Добавить группу) Удали<br>руппа Продюсеры. Список г<br>Им<br>Управление правами достуг<br>Видимость задач<br>Видимость задач для клиен                                                                                                    | пть<br>прав<br>ия<br>па<br>тов                         | E                | <br>езусловный<br>                                                                                        | <br>і Услов                                                                                                    | аный *        | ۲<br>۲<br>۲<br>۲                                                                                  |
| Добавить группу) Удали<br>руппа Продюсеры. Список г<br>Им<br>Управление правами достуг<br>Видимость задач<br>Видимость задач для клиен<br>Задачи                                                                                                    | пть<br>прав<br>ня<br>па<br>тов                         | E                | <br>езусловный<br><br>                                                                                    | і Услов                                                                                                    | зный *        |                                                                                                   |
| Добавить группу) Удали<br>руппа Продюсеры. Список г<br>Им<br>Управление правами достуг<br>Видимость задач<br>Видимость задач для клиен<br><u>Задачи</u><br>Управление задачами(проеі                                                                                                    | пть<br>прав<br>ия<br>та<br>тов<br>ктами)               | E                | <br>езусловный<br><b>V</b>                                                                                | <br>і Услов<br>і                                                                                                  | зный *<br>    | []<br>[]<br>[]<br>[]<br>[]<br>[]<br>[]<br>[]<br>[]<br>[]<br>[]<br>[]<br>[]<br>[                   |
| Добавить группу) Удали<br>руппа Продюсеры. Список г<br>Им<br>Управление правами достуг<br>Видимость задач<br>Видимость задач для клиен<br><u>Задачи</u><br>Управление задачами(проен<br>Редактирование свойств за                                                                                                    | пть<br>прав<br>ия<br>та<br>тов<br>ктами)<br>дачи       | E                | <br>езусловный<br>                                                                                        | <br>і Услов<br>[]<br>[]<br>[]<br>[]                                                                               | эный *        | ۲۲<br>۲۲<br>Ε<br>Ε<br>Ξ<br>Ξ<br>Σ<br>Σ                                                            |
| Добавить группу) Удали<br>руппа Продюсеры. Список г<br>Им<br>Управление правами достуг<br>Видимость задач<br>Видимость задач для клиен<br><u>Задачи</u><br>Управление задачами(проен<br>Редактирование свойств за<br>Редактирование тегов задач                                                                                                    | тть<br>прав<br>ия<br>та<br>тов<br>ктами)<br>дачи       | E                | езусловный<br>✓                                                                                           | <br>і Услов<br>[<br>[<br>]<br>]<br>]<br>]<br>]<br>]<br>]<br>]<br>]<br>]<br>]<br>]<br>]<br>]<br>]<br>]<br>]        | эный *        | L<br>L<br>L<br>L<br>L<br>L<br>L<br>L<br>L<br>L<br>L<br>L<br>L<br>L<br>L<br>L<br>L<br>L<br>L       |
| Добавить группу) Удали<br>руппа Продюсеры. Список г<br>Им<br>Управление правами достуг<br>Видимость задач<br>Видимость задач для клиен<br><u>Задачи</u><br>Управление задачами(прое<br>Редактирование свойств за<br>Редактирование тегов задач<br>Редактирование бюджета                                                                                                    | тть<br>прав<br>кя<br>та<br>тов<br>ктами)<br>дачи<br>чи | E                | езусловный<br>✓<br>✓<br>—<br>—<br>—<br>—<br>—<br>—<br>—<br>—<br>—<br>—<br>—<br>—<br>—<br>—<br>—<br>—<br>— | <br>Услов<br>С<br>С<br>С<br>С<br>С<br>С<br>С<br>С<br>С<br>С<br>С<br>С<br>С                                        | зный *        | רד<br>דו<br>דו<br>דו<br>דו<br>דו<br>דו<br>דו<br>דו<br>דו<br>דו<br>דו<br>דו<br>דו                  |
| Добавить группу Удали<br>руппа Продюсеры. Список г<br>Им<br>Управление правами достуг<br>Видимость задач<br>Видимость задач для клиен<br>Задачи<br>Управление задачами(проен<br>Редактирование свойств за<br>Редактирование бюджета<br>Редактирование прогресса                                                                                                    | пть<br>прав<br>ня<br>тов<br>ктами)<br>дачи<br>ни       | E                | езусловный<br>✓<br>✓<br>–<br>–<br>–<br>–<br>–<br>–<br>–<br>–<br>–<br>–<br>–<br>–<br>–                     |                                                                                                    | зный *        | ۲۲<br>۲۲<br>۲<br>۲<br>۲<br>۲<br>۲<br>۶<br>۲<br>۶<br>۲<br>۶<br>۶<br>۶<br>۶<br>۶<br>۶<br>۶<br>۶     |
| Добавить группу Удали<br>руппа Продюсеры. Список г<br>И№<br>Управление правами достуг<br>Видимость задач<br>Видимость задач для клиен<br><u>Задачи</u><br>Управление задачами(прое<br>Редактирование свойств за<br>Редактирование бюджета<br>Редактирование прогресса<br>Видимость человеко часов                                                                               | тъ<br>трав<br>ля<br>тов<br>ктами)<br>дачи<br>чи        | E                | езусловный                                                                                                | <br>і Услоє<br>і [<br>]<br>]<br>]<br>]<br>]<br>]<br>]<br>]<br>]<br>]<br>]<br>]<br>]<br>]<br>]<br>]<br>]<br>]<br>] | аный *        | ↓<br>۲۲<br>۲<br>۲<br>۲<br>۲<br>۲<br>۲<br>۲<br>۲<br>۲<br>۲<br>۲<br>۲                               |
| Добавить группу Удали<br>руппа Продюсеры. Список г<br>Им<br>Управление правами достуг<br>Видимость задач<br>Видимость задач для клиен<br>Задачи<br>Управление задачами(проен<br>Редактирование свойств задач<br>Редактирование бюджета<br>Редактирование прогресса<br>Видимость человеко часов<br><u>Сообщения</u>                                                              | тть<br>трав<br>тя<br>тов<br>ктами)<br>дачи<br>чи       | E                | езусловный                                                                                                | . Услов                                                                                                    | эный *        | ۸<br>۲۱<br>۲<br>۲<br>۲<br>۲<br>۲<br>۲<br>۲<br>۲<br>۲<br>۲<br>۲<br>۲<br>۲<br>۲<br>۲<br>۲<br>۲<br>۲ |
| Добавить группу) Удали<br>группа Продюсеры. Список г<br>Им<br>Управление правами достуг<br>Видимость задач<br>Видимость задач для клиен<br>Задачи<br>Управление задачами(проен<br>Редактирование свойств зад<br>Редактирование свойств задач<br>Редактирование бюджета<br>Редактирование поргресса<br>Видимость человеко часов<br><u>Сообщения</u><br>Создание постановки задач | тть<br>трав<br>тя<br>тов<br>ктами)<br>дачи<br>чи       |                  | езусловный                                                                                                | . Услов                                                                                                    | зный *        | 4<br>17<br>17<br>18<br>18<br>18<br>18<br>18<br>18<br>18<br>18<br>18<br>18<br>18<br>18<br>18       |

| Глобальные права доступа Уведомлен                          |            | Список лицензий П. |        | пагины | Tentaculo         |  |
|-------------------------------------------------------------|------------|--------------------|--------|--------|-------------------|--|
| Трава доступа ко вселенной '                                | 'Демо VFX" |                    |        |        |                   |  |
| Имя                                                         | >          | Применяются        |        |        |                   |  |
| группа Администраторы                                       | Full       | Control            | Ŧ      |        | На вселенную и пр |  |
| • группа Исполнители * worker                               |            | orker              |        |        | На вселенную и пр |  |
| группа Клиенты * client                                     |            | ient               |        |        | На вселенную и пр |  |
| группа Продюсеры * producer                                 |            | oducer             |        |        | На вселенную и пр |  |
| <ul> <li>группа Фрилансеры</li> <li>restricted w</li> </ul> |            | stricted worker    | vorker |        | ленную и пр       |  |
| * sune                                                      |            | pervisor           |        | -      | , ,               |  |
|                                                             | *w         | orker              |        |        |                   |  |
|                                                             | Full       | Control            |        |        |                   |  |
|                                                             |            |                    |        |        |                   |  |
|                                                             |            | Специальные        |        |        |                   |  |
|                                                             | He         | Нет                |        |        |                   |  |
| группа продюсеры. Список п<br>Им                            | рав<br>я   | Безуслов           | ный    | Услов  | ный *             |  |
| Управление правами доступа                                  |            |                    |        |        |                   |  |
| Видимость задач                                             |            | $\checkmark$       |        |        |                   |  |
| Видимость задач для клиентов                                |            |                    |        |        |                   |  |
| Задачи                                                      |            |                    |        |        |                   |  |
| Управление задачами(проек                                   | тами)      |                    |        |        |                   |  |
| Редактирование свойств задачи                               |            |                    |        |        |                   |  |
| Редактирование тегов задачи                                 |            |                    |        |        |                   |  |
| Редактирование бюджета                                      |            | $\checkmark$       |        |        |                   |  |
| Редактирование прогресса                                    |            | $\checkmark$       |        |        |                   |  |
| Видимость человеко часов                                    |            | ✓                  |        |        |                   |  |
| Сообщения                                                   |            |                    |        |        |                   |  |
| Создание постановки задач                                   | И          |                    |        |        |                   |  |
| Создание рецензии                                           |            |                    |        |        |                   |  |
| отчёта                                                      |            |                    |        |        |                   |  |

## Виды деятельности

Виды деятельности назначаются в соответствии со сферой деятельности компании на вкладке Виды деятельности панели Администратора. Вид деятельности — конкретный этап ваших работ, может быть использован в качестве атрибута задачи, либо пользователя внутри Вселенной. Далее по видам деятельности можно создавать выборки или осуществлять поиск.

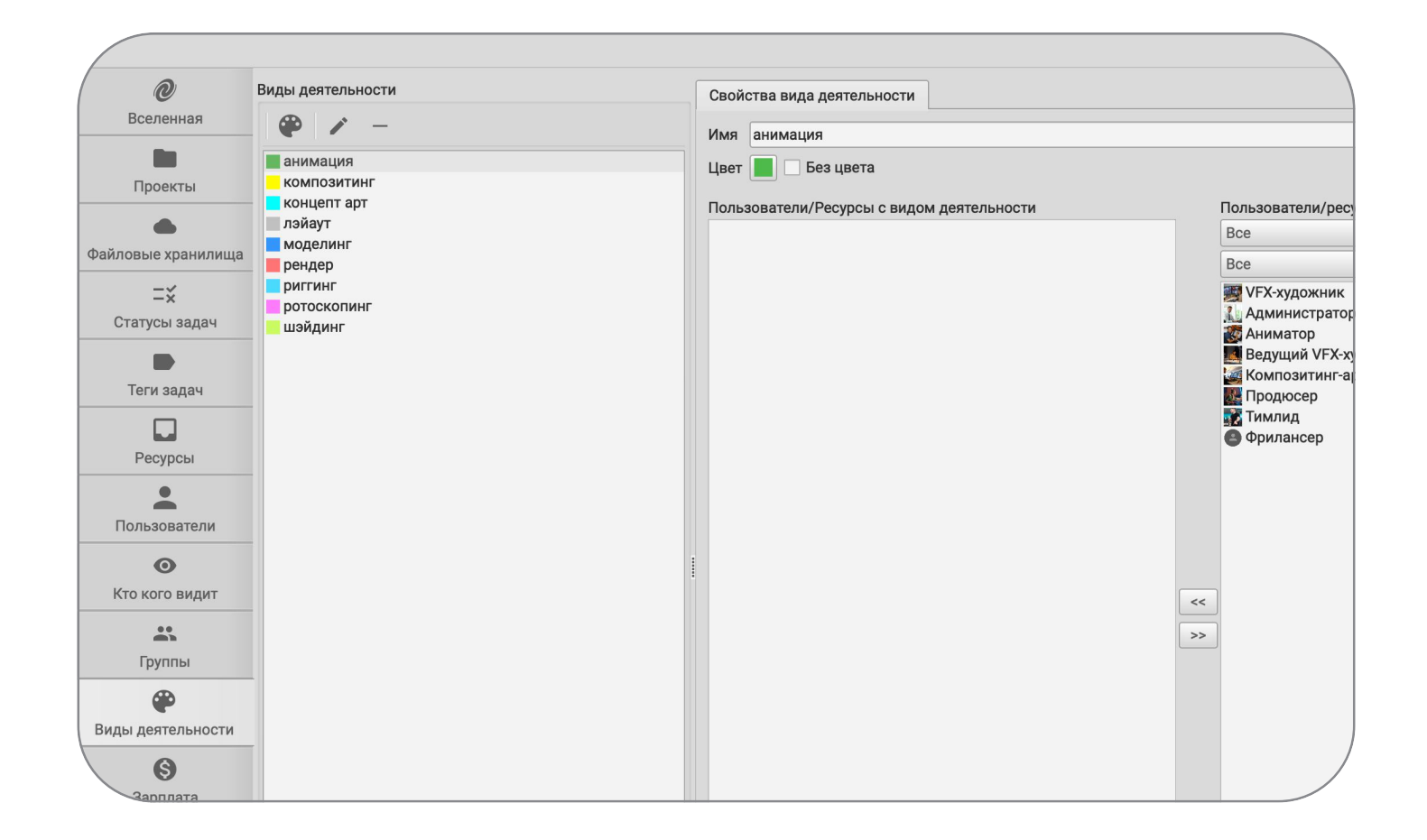

# Статусы

С помощью <u>статусов</u> можно настроить последовательность стадий работы над задачей. Статус задачи — это свойство задачи, описывающее её текущее состояние. В Cerebro есть свой набор предустановленных статусов. Создать дополнительные статусы можно на вкладке Статусы задач панели Администратор. Можно назначать на статусы виды деятельности. Назначенные статусы на виды деятельности означают, что данный статус будет доступен только на задачах с выбранными видами деятельности.

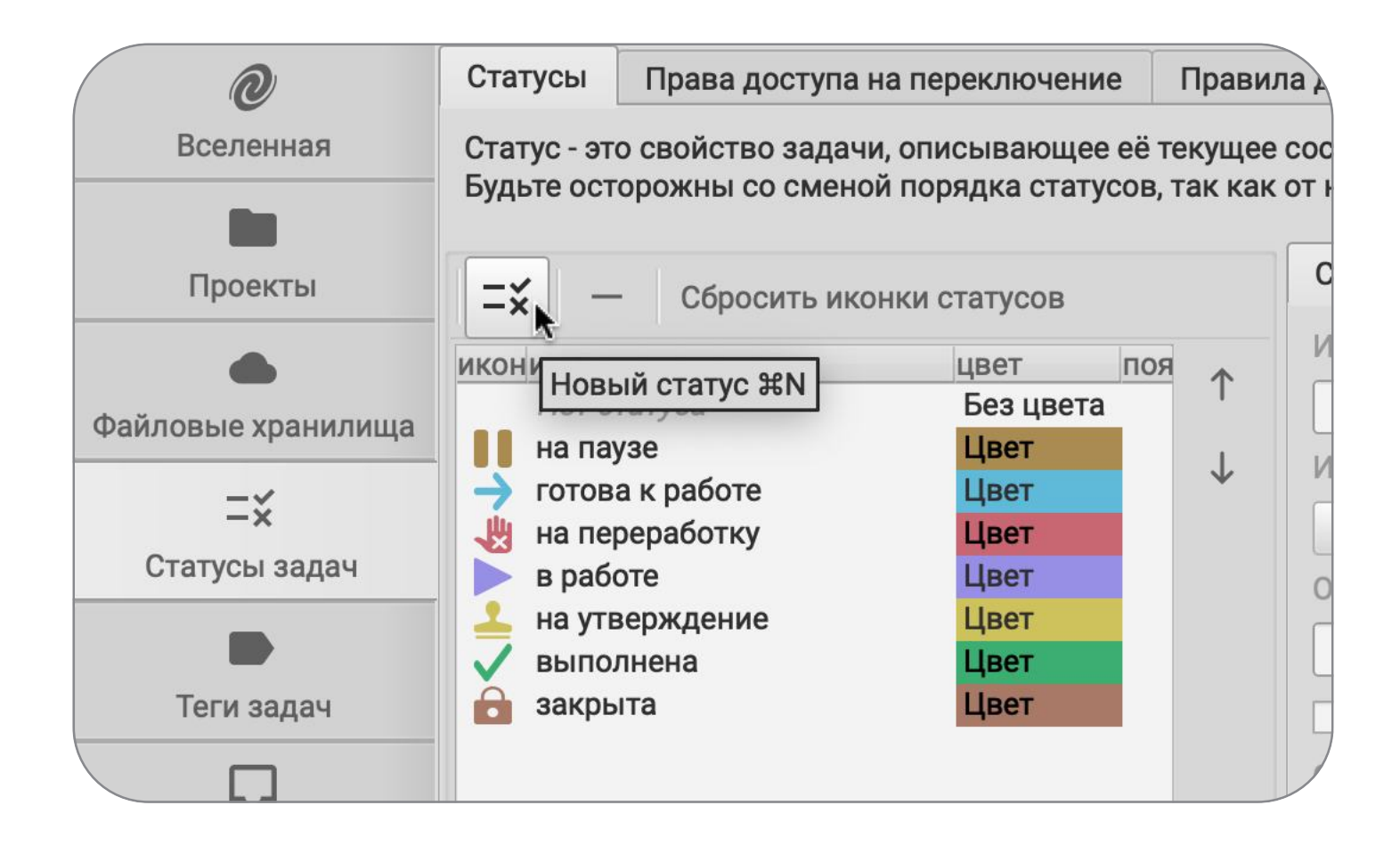

## Проекты

Создать новый проект можно на вкладке <u>Проекты</u>, панели Администратора. Ранее созданные проекты также отобразятся списком на данной вкладке. После создания проекта вы можете перейти в главное окно Cerebro на вкладку Навигатор и добавить в этот проект задачи.

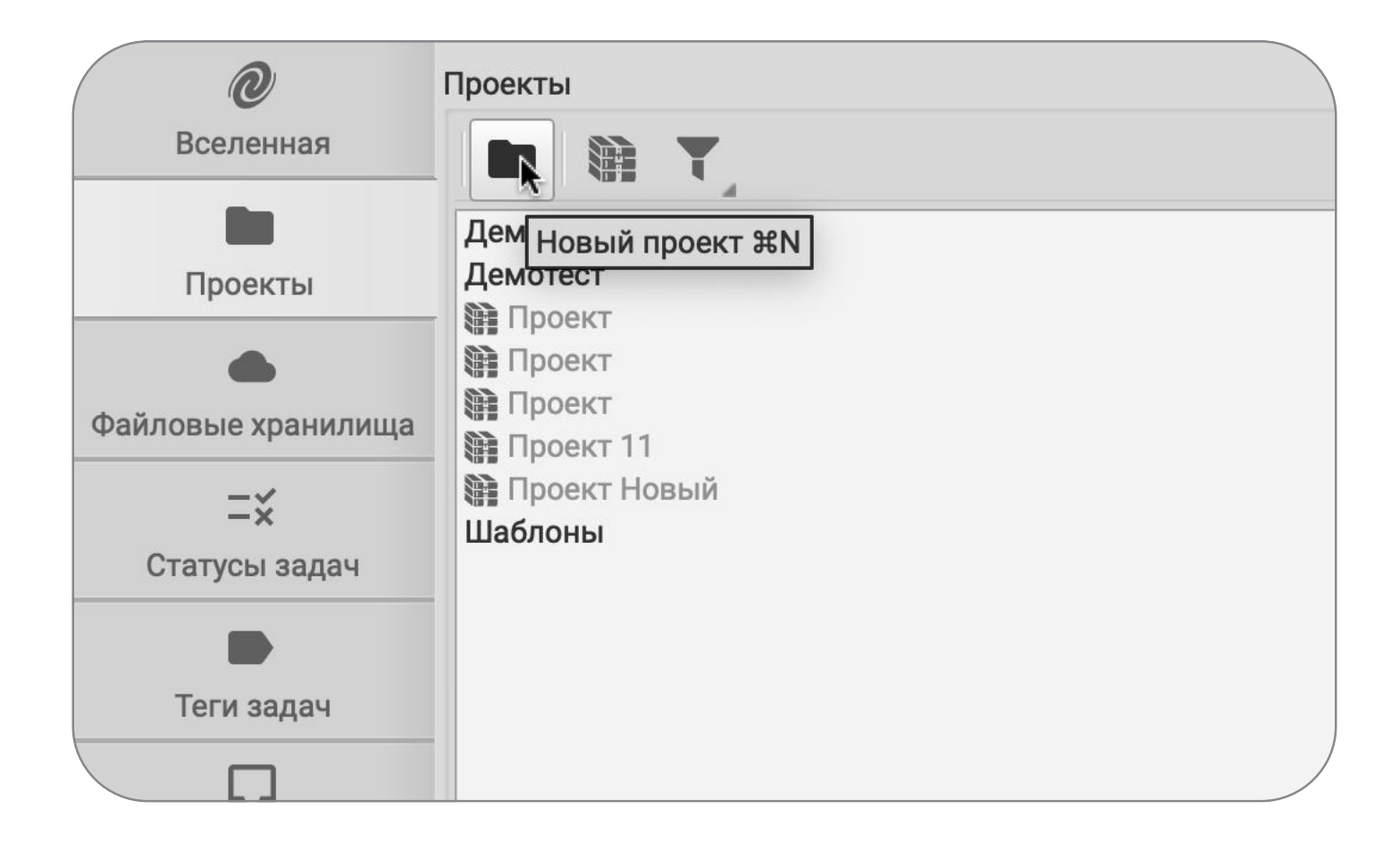

#### Теги

<u>Теги</u> можно создать на одноименной вкладки в панели Администратор. Тег задачи — дополнительный атрибут задачи. Для использования тега в задачах, потребуется добавить его на соответствующий проект. Далее с помощью тегов можно будет создавать дополнительные индивидуальные информационные поля для более полного описания задачи.

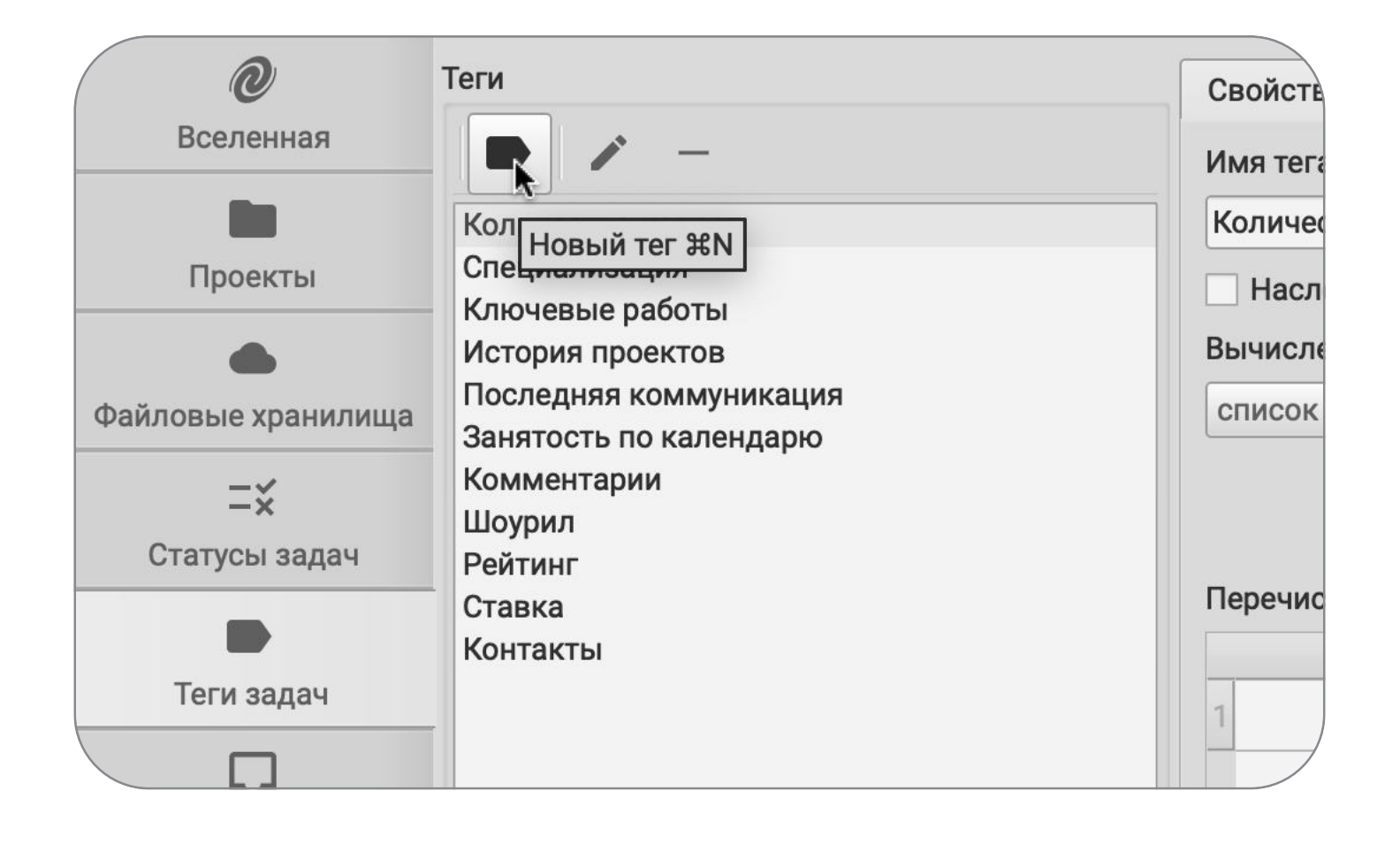